# PennERA - Profiles

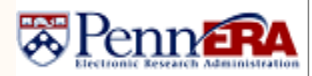

## Profile Updates Quick Reference Guide

#### **Overview**

All PennERA users have a profile with address and contact information that is initially set up from their Penn Community information. Information in the PennERA profile will automatically populate all proposal records.

## **Access Your Profile**

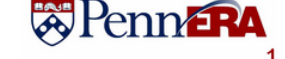

Login to PennERA.Click "My Profile".

| Ŭ                                                          |                              | 1 |      |
|------------------------------------------------------------|------------------------------|---|------|
| Home                                                       | My Profile Locate My Records |   |      |
| Sponsored Projects<br>Human Protocol<br>Laboratory Animals |                              |   | Save |

## **Access Another User's Profile**

If you have profile edit authority, you can edit any profile within profiles in your associated ORG(s).

- Log in to PennERA.
- Go to the Banner in the top right corner and click on "Module Admin".

# Contact PennERA Help Module Admin Welcome

- Select "Investigator Administration" in the next screen.
- Enter the name of the person whose profile will be edited in the predictive text search box.
- Select the correct result and then click "Select".

#### Personnel Admin > Investigator Administration

| Bitto, Christian                                   | Select |
|----------------------------------------------------|--------|
| BITTO, CHRISTIAN - 8760 - Research Services - 8760 |        |

## Navigating the Profile

- Select the section you wish to edit. The list of topics is on the left side of the screen whether you are editing your own profile or someone else's profile.
- Edit information on the selected screen.
- Save each screen before navigating to another section.

| Home <u>My Profile</u> Locate My                                                                                                    | Records Locate Records Messag | ges Assignments                                                                                                    | Quick P                              | Find        | Credential                                                         | [SMITHJ                                                          |
|----------------------------------------------------------------------------------------------------|-------------------------------|----------------------------------------------------------------------------------------------------|--------------------------------------|-------------|--------------------------------------------------------------------|------------------------------------------------------------------|
| General<br>Certifications and Trainings<br>Current Research<br>Apprintments<br>Collaborators<br>Membarships<br>Research Interests<br>Research | General Information / I       | User Preferences<br>Saluation<br>First Nans (DriveTitus<br>Middle Initial<br>Last Name (STRATHEARDI VALCO)<br>Suffic | Appointment [ ] [3]<br>Dete<br>Degre | Save Cancel | * Credential Type<br>SPONSOR                                       | eBRAP Credential V                                               |
| Sponsor Crudentala<br>Sponsor Gruning<br>Blography<br>Address<br>Booketch<br>Courses Trught<br>Creative Activities                            |                               | Publishing                                                                                                    | Plane (1174 e 404                    |             | ORCID<br>Users can link the<br>"General" page<br>following the pro | eir ORCID identifier t<br>by clicking the 'Co<br>ompts.<br>ORCII |
| For assistance, please contact PennERAhelp@lists.upenn.edu.                                                                                   |                               |                                                                                                    |                                      |             |                                                                    |                                                                  |

## Interest Areas: Profile; Sponsor Credential

## **Editing Individual Topics**

Users can edit all available data in their PennERA profile; however, the information on the General and Sponsor Credentials screens is most relevant to proposal setup and submission.

## General Information

The "General" screen is the initial screen viewed. Complete required and other general information (Title, FAX #).

Note: If users wish to include degree information in their PennERA profile, it should be done on the "Education / Degrees" page and not entered in the suffix field.

Required elements for Key Personnel in S2S submissions include those listed below. This can be edited within the 'Addresses' section of the General Information screen.

- Address information, including the full 9-digit ZIP for US
  addresses
- E-mail address
- Phone number

Ensure the desired address entry is identified as 'Primary' or else the information will not populate in any PD record.

## Sponsor Credentials

Some sponsors (NIH, NSF, DOD-CDMRP) require a Sponsor Credential for Key Personnel.

• Select the link to Sponsor Credentials section.

| • | Click | "Add" | ۱. |
|---|-------|-------|----|
|---|-------|-------|----|

| General<br>Certifications and Trainings                               | Sponsor Credentials |                 |                               | Add                   |  |
|-----------------------------------------------------------------------|---------------------|-----------------|-------------------------------|-----------------------|--|
| Current Research                                                      |                     |                 |                               | 1 Items Page 1 of 1 🖂 |  |
| Appointments<br>Collaborators                                         | Credential          | Credential Type | Sponsor                       |                       |  |
| Memberships<br>Research Interests                                     | CSTRAT              | NIH Commons ID  | NATIONAL INSTITUTES OF HEALTH |                       |  |
| Resources                                                             |                     |                 |                               |                       |  |
| Sponsor Credentials                                                   |                     |                 |                               |                       |  |
| Enter the ur                                                          | nique Cre           | dential ident   | ity.                          |                       |  |
| <ul><li>Select the Credential Type.</li><li>Click "Save".</li></ul>   |                     |                 |                               |                       |  |
| Create Spon                                                           | sor Cre             | dential         |                               |                       |  |
| orotato opon                                                          | 001 010             | Gondar          |                               | Save Close            |  |
|                                                                       |                     |                 |                               |                       |  |
| * Indicates A Man                                                     | datory Field        |                 |                               |                       |  |
| * Credential                                                          | SMITHJ              |                 |                               |                       |  |
| * Credential Type                                                     | eBRAP Cred          | ential 🗸        |                               |                       |  |
| SDONSOD                                                               |                     |                 | X                             |                       |  |
| SPONSOR                                                               | DEPARTMET           | VI OF THE ARM   | Ŷ                             |                       |  |
| ORCID                                                                 |                     |                 |                               |                       |  |
| Users can link their ORCID identifier to their PennERA profile on the |                     |                 |                               |                       |  |
| "General" page by clicking the 'Connect your ORCID iD' link and       |                     |                 |                               |                       |  |
| following the prompts.                                                |                     |                 |                               |                       |  |
| 0                                                                     |                     | ORCID i         | D 🕕 Connect your              | orcid id              |  |

Copyright © 2023, University of Pennsylvania. All rights reserved.